| 110.1 學生就學貸款程序及注意事項(在校生)<br>★請務必詳閱★<br><u>https://my.ksu.edu.tw/file/bbcode/w3Pages/53411/734d97e5-</u><br><u>48cb-44b6-b1f0-e46e07687dc7/Schoo1%201oanSOP.pdf</u>                                                                                    |  |
|----------------------------------------------------------------------------------------------------|--|
| 學雜費繳費單可至"土地銀行學雜費代收網站"列印<br>請至"土地銀行學雜費代收網站"→學生專區→學校名<br>稱:選擇崑山科技大學(日間部)→依欄位名稱「學號」<br>輸入學號、「使用者密碼」輸入身份證字號→請輸入驗<br>證碼→登入後選擇110學年度第一學期列印繳費單<br>https://eschool.landbank.com.tw/student login.aspx                                                         |  |
| <ul> <li>步驟一:臺灣銀行就學貸款入口網-110.8/2~9/3</li> <li>1. 請務必依照學校學雜費繳費憑單註明之【就學貸款可貸金額】全額申貸(不得自行更改),以免因金額有誤差,造成退件或無法辦理</li> <li>2. 若系統上沒有一模一樣的科系名稱,請選最接近的https://sloan.bot.com.tw/newsloan/login/SLoanLogin.action</li> <li>步驟二:至台灣銀行辦理對保 110.8/2~9/3</li> </ul> |  |
| 步驟三:【日間部】就學貸款登錄系統 110.8/9~9/3<br>上學校網站登錄就學貸款資料並列印出『登錄記錄表』<br>http://appools.ksu.edu.tw:8228/index.shtml_                                                                                                    |  |
| 110.1 就學貸款網路登錄流程說明圖<br>https://my.ksu.edu.tw/file/bbcode/w3Pages/53411/9305d7a1-989c-<br>454a-a746-4379aea321cd/KSU%20School%20loan%20SOP.pdf                                                                                                    |  |
| <b>步驟四:郵寄資料(</b> 請務必核對信封內需附表件) <b>110.9/3 前</b><br>110.1 就學貸款專用信封格式(在校生)<br><u>https://my.ksu.edu.tw/file/bbcode/w3Pages/53411/fbfaea5a-5e5b-</u><br><u>4e2a-b01d-4b845bd67e6b/KSU%20School%20loan%20envelope.pdf</u>                                 |  |